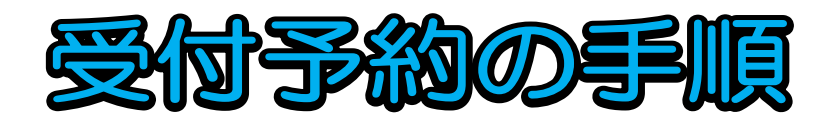

1 登録にあたっての注意事項

保育施設の新規申込みの受付については、大阪市行政オンラインシステムによる事前予約に ご協力ください。なお、大阪市行政オンラインシステムの利用・登録にはメールアドレスが必要 となるため事前にご準備ください。

- 2 大阪市行政オンラインシステムへの新規登録
  - 次の URL または QR コードより、大阪市行政オンラインシステムのサイトを開いてください。

【大阪市行政オンラインシステム URL】

<u>https://lgpos.task-asp.net/cu/271004/ea/residents/portal/home</u> 【大阪市行政オンラインシステム QR コード】

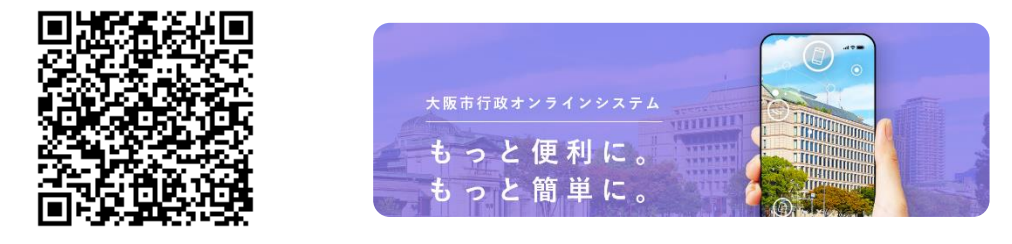

② 大阪市行政オンラインシステムのホーム画面より「新規登録」をクリック。

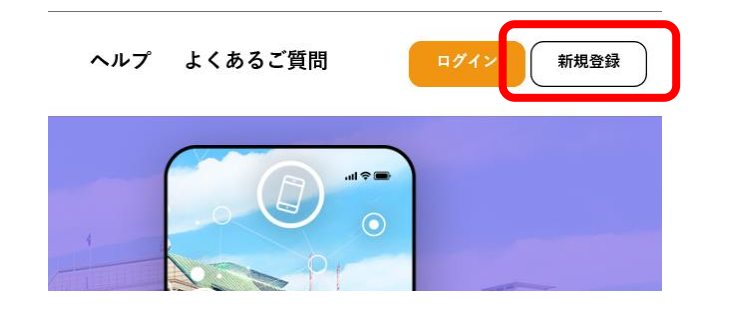

③「個人として登録する」をクリック。

|                   | デオ 目として豆球する | として登録する           |
|-------------------|-------------|-------------------|
| 個人としてご利用の方はこちらから。 |             | (は法人としてご利用の方はこちらか |

+ , ,= = **,** 

④利用規約を確認し、「同意欄」にチェック後、「利用者の登録を開始する」をクリック。

| 人情報は保有する必要がなくなった場合には、遠やかに廃棄し、または消去します。                                                                                                    |   |
|----------------------------------------------------------------------------------------------------|---|
| 4 ログインⅠD、パスワードの管理<br>本システム利用にあたって、利用者が本システムに登録したメールアドレス(以下「ⅠD」という)、パスワードは利用者のデータ保護に不可欠なもの<br>です。利用者は次のらに注意Ⅰ.利用者本人の書件において教育に管理してください、大阪市は、厳重に管理されたⅠD パスワードにより行われた由<br>▼ <b>月</b> 用規約に同意します | ~ |
| 利用者の登録を開始する 、                                                                                                    |   |
| · +                                                                                                    |   |

## ⑤ 登録に使用する「メールアドレス」を入力し、「登録する」をクリック。確認画面が表示 されるので「OK」をクリック。

メールアドレスの登録後、入力いただいたメールアドレスに本登録用の認証コードを記載したメールを送信します。

| 迷惑メール対策を行っている場合<br>お手数ですが「@city.osaka.lg.jp | iは、メールが届かない場合があります。<br>」からのメールが受信できるように設定してください。 | -              |          |
|---------------------------------------------|--------------------------------------------------|----------------|----------|
|                                             | メールアドレス                                          |                |          |
|                                             | メールアドレス (確認)                                     | 登録します。よろしいですか? | $\times$ |
|                                             | 登録する >                                           |                | = ヤンセル   |
|                                             |                                                  |                |          |

⑥ 登録したアドレスに認証コードの通知メールが届くので、指定されたコードを入力し「認証コードを確認する」をクリック。

| 利用者情報をご登録いただくにあたり、メ<br>画面上で以下の認証コードを入力してくだ<br>なお、30分以内に認証コードの入力が完了<br>【認証コード】 | ールアドレスの確認のため<br>さい。<br>'しない場合、認証コードは無効となりき | ます。          |
|-------------------------------------------------------------------------------|--------------------------------------------|--------------|
| ※利用者登録はまだ完了していません。 ※お心当たりがない場合は、当メールを破 ※このメールアドレスは送信専用です。 /大阪市役所              | 棄してください。                                   |              |
|                                                                               | 本登録用の認証コードを記載したメ<br>メール受信後、30分以内に本登録画      |              |
|                                                                               | 認証コード                                      | イート国際        |
|                                                                               |                                            | 認証コードを確認する > |

- ⑦ コードの認証が完了すると利用者情報の入力画面となります。氏名や電話番号等の入力 必須項目を入力し、「入力内容を確認する」をクリック。
- ⑧ 入力内容の確認画面に移るので、内容に誤りがなければ「登録する」をクリック。 確認画面が表示されるので「OK」をクリック。

| <b>型</b> 世宙 5 | 5300025 住所を検索する                                  | 住所                            |
|---------------|--------------------------------------------------|-------------------------------|
|               | 大阪府                                              | 〒 5300025<br>大阪府大阪市北区扇町2-1-27 |
| 住所            | 大阪市北区                                            |                               |
|               | 扇町2-1-27                                         | 0663139489                    |
| 電話番号 必须       | 0663139489                                       | 生年月日<br>2000年月1日<br>性別        |
| 生年月日 🐹        | 2000 年 4 月 1 日                                   |                               |
| 性別            | <ul> <li>男性</li> <li>女性</li> <li>答えない</li> </ul> | 男住                            |
|               | 入力内容を確認する >                                      | 登録する >                        |

大阪市行政オンラインシステムの「新規登録」は以上となります。 引続き、予約登録の入力を行います。